|                                | Procédure de création d'une liaison                | Gest'MAR         |
|--------------------------------|----------------------------------------------------|------------------|
| Du 01/04/2019<br>Version : 1.0 | Gestmar - Procédure de création d'une liaison.docx | Page : 1/5<br>PG |

## Sommaire

| Etape | 1 : Ajouter un nouveau port                             | . 2 |
|-------|---------------------------------------------------------|-----|
| 1)    | Se rendre sur la l'interface de saisie de « Ports »     | . 2 |
| 2)    | Ajouter un « Ports »                                    | . 2 |
| Etape | 2 : Définir les liaisons et de leur tarif correspondant | . 4 |
| 1)    | Se rendre sur l'interface de saisie de « Liaisons »     | . 4 |
| 2)    | Prérequis                                               | . 4 |
| 3)    | Ajouter les liaisons correspondantes                    | . 5 |

|                                | Procédure de création d'une liaison                | Gest'MAR         |
|--------------------------------|----------------------------------------------------|------------------|
| Du 01/04/2019<br>Version : 1.0 | Gestmar - Procédure de création d'une liaison.docx | Page : 2/5<br>PG |

## Etape 1 : Ajouter un nouveau port

1) Se rendre sur la l'interface de saisie de « Ports »

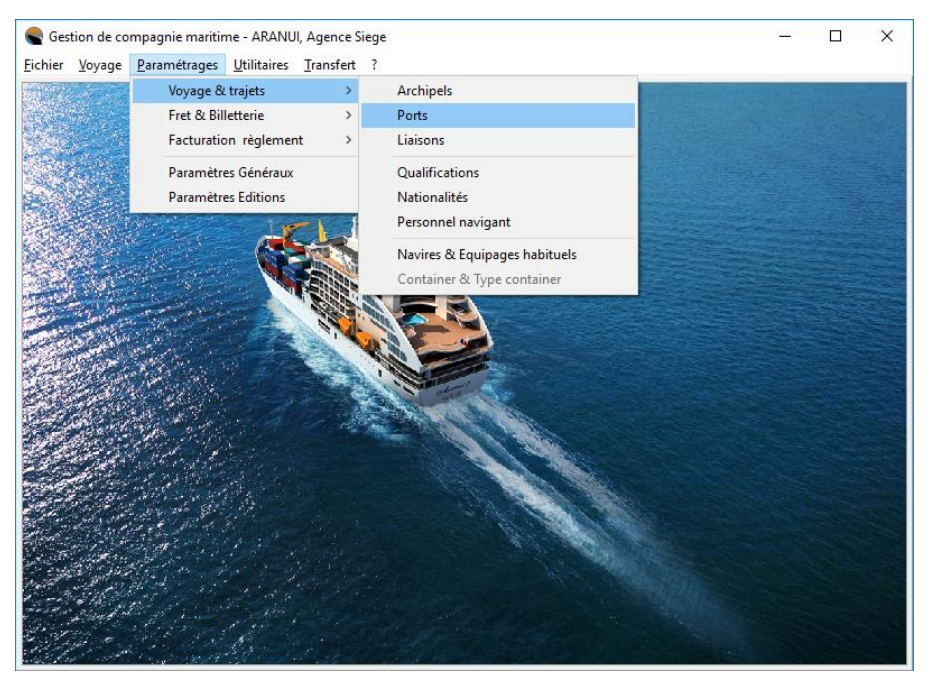

Chemin : <u>Paramétrages > Voyage & trajets > Port</u>

| Reports            |                                   |                                                      |
|--------------------|-----------------------------------|------------------------------------------------------|
| Fichier ?          |                                   |                                                      |
| <u>R</u> echercher | Ajouter Supprimer Aperçu Imprimer | <u>M</u> émoriser <u>Valider</u> <u>Quitter</u> Aide |
| Code               | Libellé du port                   | Compte Ana.                                          |
| AMA                | Amanu                             | 00                                                   |
| НКН                | Hakahau - 6e jr                   | 00                                                   |
| PPT                | PAPEETE-TAHITI                    | 00                                                   |
| FAK                | Fakarava-TUAMOTU                  | 00                                                   |
| RAN                | Rangiroa-TUAMOTU                  | 00                                                   |
| M1A                | 1A-Ua Pou-Hakahau                 | 00                                                   |
| M1B                | 1B-Ua Pou-Hakahetau               | 00                                                   |
| M2A                | 2A-Nuku Hiva-Taiohae              | 00                                                   |
| M2B                | 2B-Nuku Hiva-Taipivai             | 00                                                   |
| M2C                | 2C-Nuku Hiva-Hatiheu              | 00                                                   |
| M2D                | 2D-Nuku Hiva-Aakapa               | 00                                                   |
| M2E                | 2E-Nuku Hiva-Terre Deserte        | 00                                                   |
| M2F                | 2F-Nuku Hiva-Anaho                | 00                                                   |
| MBA                | 3A-Hiva Da-Atuona                 | 00                                                   |
| M3B                | 3B-Hiva Oa-Puamau                 | 00                                                   |
| M3C                | 3C-Hiva Oa-Hanaiapa               | 00                                                   |
| M3D                | 3D-Hiva Oa-Nahoe                  | 00                                                   |
| M3E                | 3E-Hiva Oa-Hanapaoa               | 00                                                   |
| M4A                | 4A-Tahuata-Vaitahu                | 00                                                   |
| M4B                | 4B-Tahuata-Hapatoni               | 00                                                   |
| M4C                | 4C-Tahuata-Hanamoenoa             | 00                                                   |
| M5A                | 5A-Fatu Hiva-Omoa                 | 00                                                   |
| M5B                | 5B-Fatu Hiva-Hanavave             | 00                                                   |
| M6A                | 6A-Ua Huka-Vaipaee                | 00                                                   |

|                                | Procédure de création d'une liaison                | Gest'MAR         |
|--------------------------------|----------------------------------------------------|------------------|
| Du 01/04/2019<br>Version : 1.0 | Gestmar - Procédure de création d'une liaison.docx | Page : 3/5<br>PG |

Dans le cas contraire, vous devez la créer :

1. Cliquer sur Ajouter , pour ajouter une nouvelle saisie ;

| Ports      |                                            |                    |         | -           |  | ×        |
|------------|--------------------------------------------|--------------------|---------|-------------|--|----------|
| Fichier ?  |                                            |                    |         |             |  |          |
| Rechercher | Ajouter Supprimer Aperçu Imprimer Exporter | er <u>V</u> alider | Quitter | (?)<br>Aide |  |          |
| Code       | Libellé du port                            | Compte Ana.        |         |             |  | <b>_</b> |
|            |                                            |                    |         |             |  |          |
| AMA        | Amanu                                      | 00                 |         |             |  |          |
| нкн        | Hakahau - 6e ji                            | 00                 |         |             |  |          |
| PPT        | PAPEETE-TAHITI                             | 00                 |         |             |  |          |
| FAK        | Fakarava-TUAMOTU                           | 00                 |         |             |  | _        |
| BAN        | Rangiroa-TUAMOTU                           | 00                 |         |             |  |          |
| M1A        | 1A-Ua Pou-Hakahau                          | 00                 |         |             |  | _        |
| M1B        | 1B-Ua Pou-Hakahetau                        | 00                 |         |             |  |          |
| M2A        | 2A-Nuku Hiva-Taiohae                       | 00                 |         |             |  |          |
| M2B        | 2B-Nuku Hiva-Taipivai                      | 00                 |         |             |  |          |
| M2C        | 2C-Nuku Hiva-Hatiheu                       | 00                 |         |             |  |          |
| M2D        | 2D-Nuku Hiva-Aakapa                        | 00                 |         |             |  |          |
| M2E        | 2E-Nuku Hiva-Terre Deserte                 | 00                 |         |             |  |          |
| M2F        | 2F-Nuku Hiva-Anaho                         | 00                 |         |             |  |          |
| MBA        | 3A-Hiva Da:Atuona                          | 00                 |         |             |  |          |
| мзв        | 38-Hiva Da-Puamau                          | 00                 |         |             |  |          |
| M3C        | 3C-Hiva Da-Hanaiapa                        | 00                 |         |             |  |          |
| M3D        | 3D-Hiva Oa-Nahoe                           | 00                 |         |             |  |          |
| M3E        | 3E-Hiva Da-Hanapaoa                        | 00                 |         |             |  |          |
| M4A        | 4A-Tahuata-Vaitahu                         | 00                 |         |             |  |          |
| M4B        | 4B-Tahuata-Hapatoni                        | 00                 |         |             |  |          |
| M4C        | 4C-Tahuata-Hanamoenoa                      | 00                 |         |             |  |          |
| M5A        | 5A-Fatu Hiva-Omoa                          | 00                 |         |             |  |          |
| M5B        | 58-Fatu Hiva-Hanavave                      | 00                 |         |             |  |          |
|            | ▶ IDT IDT                                  |                    |         |             |  |          |

2. Renseigner les champs demandés ;

| Ports                   |                                            | - 0                            | ×        |
|-------------------------|--------------------------------------------|--------------------------------|----------|
| Fichier ?               |                                            |                                |          |
| Q<br><u>B</u> echercher | Ajouter Supprimer Aperçu Imprimer Exporter | Mémoriser Valider Quitter Aide |          |
| Code                    | Libellé du port                            | Compte Ana.                    | <b>^</b> |
| RAP                     | Rapa                                       | 00                             |          |
| AMA                     | Amanu                                      | 00                             |          |
| нкн                     | Hakahau - 6e jr                            | 00                             |          |
| PPT                     | PAPEETE-TAHITI                             | 00                             |          |
| FAK                     | Fakarava-TUAMOTU                           | 00                             |          |
| RAN                     | Rangiroa-TUAMOTU                           | 00                             |          |
| M1A                     | 1A-Ua Pou-Hakahau                          | 00                             |          |
| M1B                     | 1B-Ua Pou-Hakahetau                        | 00                             |          |
| M2A                     | 2A-Nuku Hiva-Taiohae                       | 00                             |          |
| M2B                     | 2B-Nuku Hiva-Taipivai                      | 00                             |          |
| M2C                     | 2C-Nuku Hiva-Hatiheu                       | 00                             |          |
| M2D                     | 2D-Nuku Hiva-Aakapa                        | 00                             |          |
| M2E                     | 2E-Nuku Hiva-Terre Deserte                 | 00                             |          |
| M2F                     | 2F-Nuku Hiva-Anaho                         | 00                             |          |
| M3A                     | 3A-Hiva Da-Atuona                          | 00                             |          |
| МЗВ                     | 38-Hiva Oa-Puamau                          | 00                             |          |
| M3C                     | 3C·Hiva Oa·Hanaiapa                        | 00                             |          |
| MЗD                     | 3D-Hiva Oa-Nahoe                           | 00                             |          |
| МЗЕ                     | 3E-Hiva Oa-Hanapaoa                        | 00                             |          |
| M4A                     | 4A-Tahuata-Vaitahu                         | 00                             |          |
| M4B                     | 4B-Tahuata-Hapatoni                        | 00                             |          |
| M4C                     | 4C-Tahuata-Hanamoenoa                      | 00                             |          |
| M5A                     | 5A-Fatu Hiva-Omoa                          | 00                             |          |
| M5B                     | 5B-Fatu Hiva-Hanavave                      | 00                             |          |
|                         | ► IDT IDT                                  |                                |          |

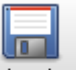

3. Puis valider en cliquant sur Mémoriser .

|                                | Procédure de création d'une liaison                | Gest'MAR         |
|--------------------------------|----------------------------------------------------|------------------|
| Du 01/04/2019<br>Version : 1.0 | Gestmar - Procédure de création d'une liaison.docx | Page : 4/5<br>PG |

## Etape 2 : Définir les liaisons et de leur tarif correspondant

### 1) Se rendre sur l'interface de saisie de « Liaisons »

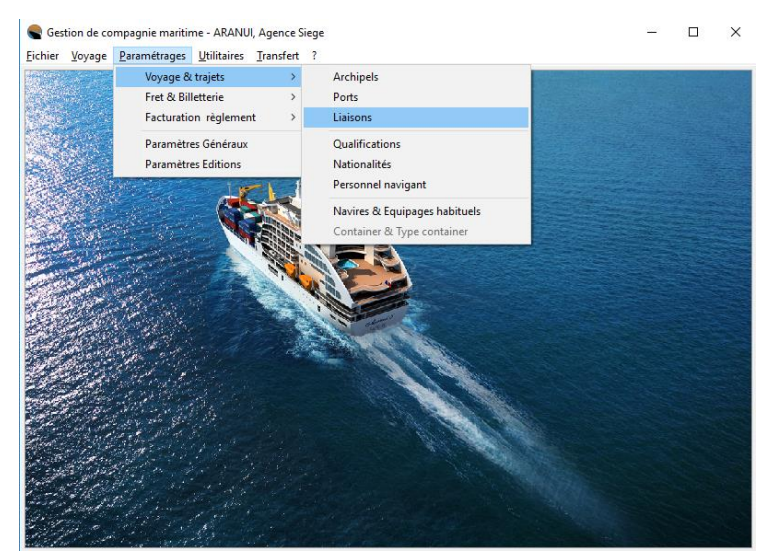

Chemin : <u>Paramétrages > Voyage & trajets > Liaisons</u>

2) Prérequis

# Attention ! En ajoutant un nouveau port, l'ensemble des liaisons doivent être effectuées avec l'ensemble des ports déjà existants dans Gestmar

#### A titre d'exemple :

Imaginons notre application n'ayant que 3 ports : Tahiti, Marquises, Rapa Les liaisons doivent se faire avec l'ensemble des ports et dans les deux sens :

- Tahiti Marquises
- Tahiti Rapa
- Marquises Tahiti
- Marquises Rapa
- Rapa Tahiti
- Rapa Marquises

|                                | Procédure de création d'une liaison                | Gest'MAR         |
|--------------------------------|----------------------------------------------------|------------------|
| Du 01/04/2019<br>Version : 1.0 | Gestmar - Procédure de création d'une liaison.docx | Page : 5/5<br>PG |

- 3) Ajouter les liaisons correspondantes
- 1. Cliquer sur Apouter, pour ajouter une nouvelle saisie ;
- 2. Compléter les champs demandés ;

| Liaisons                     |                          | -                                           | - 🗆 :         | × |
|------------------------------|--------------------------|---------------------------------------------|---------------|---|
| Fichier ?                    |                          |                                             |               |   |
| Bechercher Ajouter Supprimer | Aperçu Imprimer Exporter | Mémoriser ⊻alider Quitter                   | ()<br>Aide    |   |
|                              |                          |                                             |               | F |
| Port de départ               | Port d'arrivée           | Liaison                                     | Tarif minimum | П |
|                              | •                        |                                             | 0             |   |
| Bora Bora - ISLV 🖉           | A-Hiva Da-Atuona         | 2A-Nuku Hiva-Taiohae à 3A-Hiva Oa-Atuona    | 609           |   |
| Fakarava-TUAMOTU             | 3A-Hiva Da-Atuona        | 2B-Nuku Hiva-Taipivai à 3A-Hiva Oa-Atuona   | 609           |   |
| Hakahau - 6e jr              | 3A-Hiva Da-Atuona        | 2C-Nuku Hiva-Hatiheu à 3A-Hiva Oa-Atuona    | 609           |   |
| MARQUISES                    | 3A-Hiva Da-Atuona        | 2D-Nuku Hiva-Aakapa à 3A-Hiva Oa-Atuona     | 609           |   |
| PAPEETE-TAHITI               | 3A-Hiva Da-Atuona        | 2E-Nuku Hiva-Terre Deserte à 3A-Hiva Oa-Atu | 609           |   |
| Rangiroa-TUAMOTU             | 3A-Hiva Da-Atuona        | 2F-Nuku Hiva-Anaho à 3A-Hiva Da-Atuona      | 609           |   |
| Rapa                         | 3B-Hiva Da-Puamau        | 2A-Nuku Hiva-Taiohae à 3B-Hiva Oa-Puamau    | 609           |   |
| Takapoto-TUAMUTU             | 3B-Hiva Da-Puamau        | 2B-Nuku Hiva-Taipivai à 3B-Hiva Oa-Puamau   | 609           |   |
| 2C-Nuku Hiva-Hatiheu         | 38-Hiva Oa-Puamau        | 2C-Nuku Hiva-Hatiheu à 3B-Hiva Oa-Puamau    | 609           |   |
| 2D-Nuku Hiva-Aakapa          | 3B-Hiva Da-Puamau        | 2D-Nuku Hiva-Aakapa à 3B-Hiva Oa-Puamau     | 609           |   |
| 2E-Nuku Hiva-Terre Deserte   | 3B-Hiva Da-Puamau        | 2E-Nuku Hiva-Terre Deserte à 3B-Hiva Oa-Pu- | 609           |   |
| ?F-Nuku Hiva-Anaho           | 38-Hiva Oa-Puamau        | 2F-Nuku Hiva-Anaho à 38-Hiva Oa-Puamau      | 609           |   |
| A-Nuku Hiva-Taiohae          | 3C-Hiva Da-Hanaiapa      | 2A-Nuku Hiva-Taiohae à 3C-Hiva Oa-Hanaiap   | 609           |   |
| 28-Nuku Hiva-Taipivai        | 3C-Hiva Oa-Hanaiapa      | 2B-Nuku Hiva-Taipivai à 3C-Hiva Oa-Hanaiapa | 609           |   |
| C-Nuku Hiva-Hatiheu          | 3C-Hiva Da-Hanaiapa      | 2C-Nuku Hiva-Hatiheu à 3C-Hiva Oa-Hanaiapa  | 609           |   |
| 2D-Nuku Hiva-Aakapa          | 3C-Hiva Da-Hanaiapa      | 2D-Nuku Hiva-Aakapa à 3C-Hiva Oa-Hanaiap    | 609           |   |
| E-Nuku Hiva-Terre Deserte    | 3C-Hiva Da-Hanaiapa      | 2E-Nuku Hiva-Terre Deserte à 3C-Hiva Oa-Ha  | 609           |   |
| ?F-Nuku Hiva-Anaho           | 3C-Hiva Da-Hanaiapa      | 2F·Nuku Hiva-Anaho à 3C·Hiva Da-Hanaiapa    | 609           |   |
| A-Nuku Hiva-Taiohae          | 3D-Hiva Da-Nahoe         | 2A-Nuku Hiva-Taiohae à 3D-Hiva Oa-Nahoe     | 609           |   |
| 28-Nuku Hiva-Taipivai        | 3D-Hiva Oa-Nahoe         | 2B-Nuku Hiva-Taipivai à 3D-Hiva Oa-Nahoe    | 609           |   |
| 2C-Nuku Hiva-Hatiheu         | 3D-Hiva Da-Nahoe         | 2C-Nuku Hiva-Hatiheu à 3D-Hiva Oa-Nahoe     | 609           | [ |
|                              | π                        |                                             |               |   |

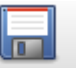

3. Puis sauvegarder en cliquant sur Mémoriser